## HOW TO APPLY FOR MK CHASE VISA CARD

Go online to www.marykayintouch.com. You will need your consultant #\_\_\_\_\_\_ If this is your first time logging in, following the instructions to set up your email forwarding, changing your password and creating your color look.

On the marykayintouch homepage click on **ORDERING** on top menu bar, then click on **EXCLUSIVE SAVINGS** (as shown below)

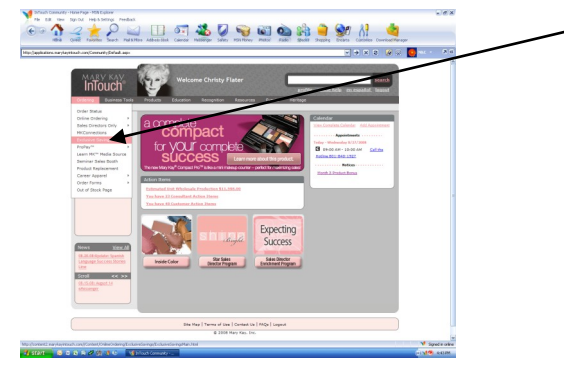

The below window will pop up, click on Chase<sup>™</sup> MK Rewards<sup>SM</sup> Visa<sup>®</sup> icon link

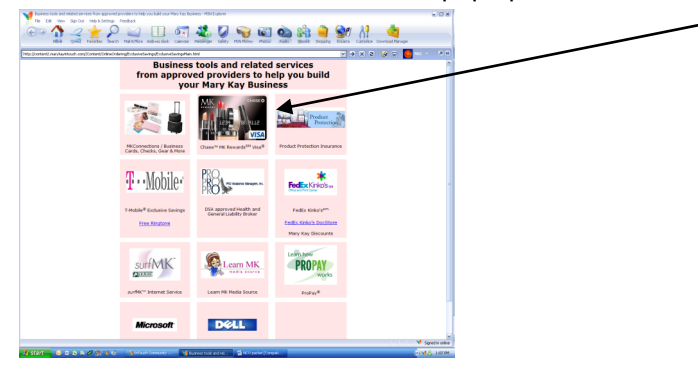

Click on the APPLY NOW link for the Chase<sup>™</sup> MK Rewards<sup>SM</sup> Visa<sup>®</sup> on the **BOTTOM LEFT** side of screen

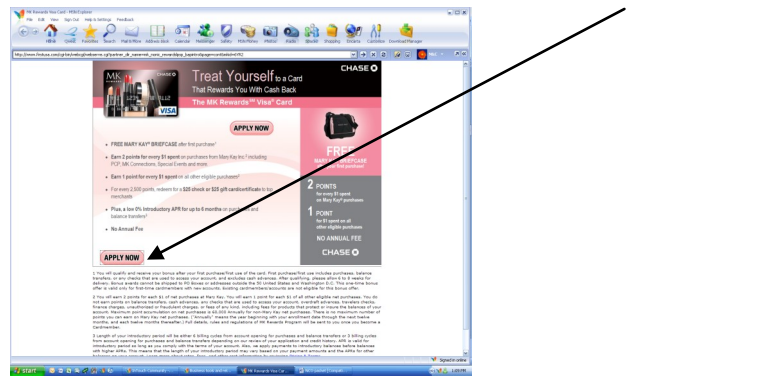

Complete the online application. If you have the instant approval, be sure to print that screen or write down the credit card# & expiration date to be able to place your order. If you leave this page it won't come back and you may lose your bonuses in the time it takes to send you the card!

Call your Sales Director Carrie immediately after you apply and let her know the results & the inventory option you are choosing 801-913-6967.